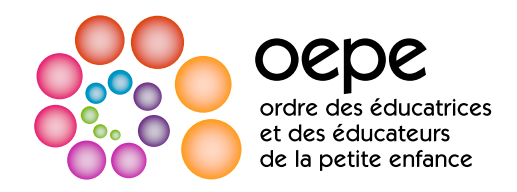

## **Comprendre le tableau des détails du cycle d'APC**

Le tableau des détails du cycle d'APC est accessible dans Mon Ordre, mon compte, sous l'onglet «Apprentissage professionnel continu». Le tableau montre vos déclarations d'APC antérieures ainsi que l'exigence d'APC qui s'applique à vous actuellement. Le tableau des détails du cycle d'APC n'est visible que par vous et le personnel de l'Ordre. Ces renseignements ne sont pas accessibles au public et ne figurent pas au tableau public.

## Détails du cycle d'APC : Comment ça marche?

| DATE DE FIN | MODULE                                           | <b>4</b><br>TERMINÉ                                                                                                    | <b>3</b><br>DÉCLARATION                                                                                                    | 1                                                                                                    | La colonne « <mark>Date de fin</mark> »<br>indique la fin de votre année<br>d'adhésion.                                                                                                    | <ul> <li>La date de fin indique la fin de votre<br/>remplir l'exigence du Programme d'</li> <li>Dans cet exemple, la date de renou<br/>ligne indiquant la date de fin du 1<sup>er</sup> j<br/>du membre allant de juillet 2023 à ju<br/>terminer le portfolio d'APC avant so</li> </ul>                                                                                                    |
|-------------|--------------------------------------------------|----------------------------------------------------------------------------------------------------|----------------------------------------------------------------------------------------------------|----------------------------------------------------------------------------------------------------|----------------------------------------------------------------------------------------------------|----------------------------------------------------------------------------------------------------|
| 7/1/2023    | Module<br>Attentes de la<br>profession           | Oui                                                                                                    | Oui                                                                                                    | 2                                                                                                    | La dernière ligne en bas de la<br>colonne « <b>Module</b> » indique<br>l'exigence du Programme<br>d'APC qui s'applique à<br>vous actuellement.                                                                                                    | <ul> <li>Dans cet exemple, le membre devra<br/>juillet 2024.</li> <li>L'exigence d'APC à remplir au cours<br/>ajoutée au tableau lorsque vous rer<br/>avoir rempli l'exigence d'APC.</li> </ul>                                                                                                    |
| 7/1/2023    | Programme<br>de prévention<br>des mauvais        | Oui                                                                                                    | Oui                                                                                                    | 3                                                                                                    |                                                                                                    |                                                                                                    |
| 7/1/2024    | traitements<br>d'ordre sexuel<br>Portfolio d'APC |                                                                                                    |                                                                                                    |                                                                                                    | La colonne « <b>Déclaration</b> »<br>indique ce que vous avez<br>déclaré sur votre formulaire<br>de renouvellement concernant<br>votre conformité à l'exigence du<br>Programme d'APC.                                                                                                    | <ul> <li>Cette colonne restera blanche jusquet répondiez à la question de confirment.</li> <li>Si vous déclarez « oui », à savoir quapparaîtra dans la colonne.</li> <li>Si vous déclarez « non », à savoir quapparaîtra dans la colonne.</li> <li>Si vous déclarez « non », à savoir qua non » apparaîtra dans la colonne.</li> </ul>                                                                                                    |
|             |                                                  |                                                                                                    |                                                                                                    | 4                                                                                                    | La colonne « <b>Terminé</b> » indique<br>si vous avez bien respecté<br>l'exigence du Programme d'APC<br>pour l'année d'adhésion en<br>question.                                                                                                    | <ul> <li>Cette colonne restera blanche jusquet répondiez à la question de confirmenouvellement.</li> <li>Si vous déclarez « oui », à savoir quapparaîtra dans la colonne. Veuillez colonne « Terminé », c'est que vous l'exigence du Programme d'APC et obtenir de l'aide.</li> <li>Si vous déclarez « non », à savoir que apparaîtra dans la colonne. Cette colvotre conformité dans le cadre du procession de l'aide de l'aide de la colonne. Cette colvotre conformité dans le cadre du procession de l'aide de la colonne. Cette colvotre conformité dans le cadre du procession de la colonne d'application des exige accordé, la colonne Terminé indique</li> </ul> |
|             | DATE DE FIN         7/1/2023         7/1/2024    | DATE DE FINMODULE7/1/2023Module<br>Attentes de la<br>profession7/1/2023Programme<br>de prévention<br>des mauvais<br>traitements<br>d'ordre sexuel7/1/2024Portfolio d'APC | DATE DE FINMODULETERMINÉ7/1/2023Module<br>Attentes de la<br>professionOui7/1/2023Programme<br>de prévention<br>des mauvais<br>traitements<br>d'ordre sexuelOui7/1/2024Portfolio d'APC | ATE DE FINMODULETERMINÉDÉCLARATION7/1/2023Module<br>Attentes de la<br>professionOuiOui7/1/2023Programme<br>de prévention<br>des mauvais<br>d'ordre sexuelOuiOui7/1/2024Portfolio d'APCII | Image: Programme de prévention des mauvais traitements d'ordre sexuel       Oui       Oui       Image: Programme de prévention des mauvais traitements d'ordre sexuel       Oui       Oui       Image: Programme de prévention des mauvais traitements d'ordre sexuel       Oui       Oui       Image: Programme de prévention des mauvais traitements d'ordre sexuel       Oui       Oui       Image: Programme de prévention des mauvais traitements d'ordre sexuel       Oui       Oui       Image: Programme des mauvais traitements d'ordre sexuel       Oui       Oui       Image: Programme des mauvais traitements d'ordre sexuel       Oui       Oui       Image: Programme des mauvais traitements d'ordre sexuel       Oui       Oui       Image: Programme des mauvais traitements d'ordre sexuel       Oui       Oui       Image: Programme des mauvais traitements d'ordre sexuel       Oui       Oui       Image: Programme des mauvais traitements d'ordre sexuel       Oui       Image: Programme des mauvais traitements d'ordre sexuel       Oui       Image: Programme des mauvais traitements d'ordre sexuel       Oui       Image: Programme des mauvais traitements d'ordre sexuel       Image: Programme des mauvais traitements d'ordre sexuel       Image: Programme des mauvais traitements d'ordre sexuel       Image: Programme des mauvais traitements d'ordre sexuel       Image: Programme des mauvais traitements d'ordre sexuel       Image: Programme des mauvais traitements d'ordre sexuel       Image: Programme des mauvais traitements d'ordre sexuel       Image: Programme des mauvais traitements d'ordre sexuel       Image: Programme | AAACCCCCCCCCCCCCCCCCCCCCCCCCCCCCCCCCCCCCCCCCCCCCCCCCCCCCCCCCCCCCCCCCCCCCCCCCCCCCCCCCCCCCCCCCCCCCCCCCCCCCCCCCCCCCCCCCCCCCCCCCCCCCCCCCCCCCCCCCCCCCCCCCCCCCCCCCCCCCCCCCCCCCCCCCCCCCCCCCCCCCCCCCCCCCCCCCCCCCCCC                                                                                                    |

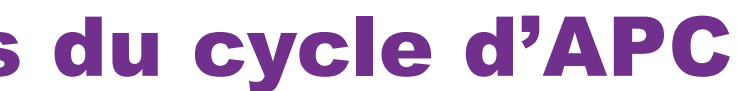

e année d'adhésion. Vous devez terminer de APC actuelle avant votre renouvellement.

vellement du membre tombe en juillet. La juillet 2024 correspond à l'année d'adhésion uillet 2024 du membre. Le membre doit on renouvellement en juillet 2024.

a effectuer son portfolio d'APC avant

rs de votre prochaine année d'adhésion sera nouvellerez votre adhésion et confirmerez

u'à ce que vous renouveliez votre adhésion mation d'APC sur votre formulaire de

ue vous avez respecté l'exigence, un « oui »

ue vous n'avez pas respecté l'exigence, un Cette colonne ne changera pas, même une

u'à ce que vous renouveliez votre adhésion mation d'APC sur votre formulaire de

le vous avez respecté l'exigence, un « oui » z noter que si vous voyez « non » dans la s êtes peut-être en non-conformité avec que vous devriez contacter l'Ordre pour

e vous n'avez pas respecté l'exigence, un « non » onne passera à «oui», après confirmation de ocessus de non-conformité à l'APC.

nces du Programme d'APC vous a été era «DIF».